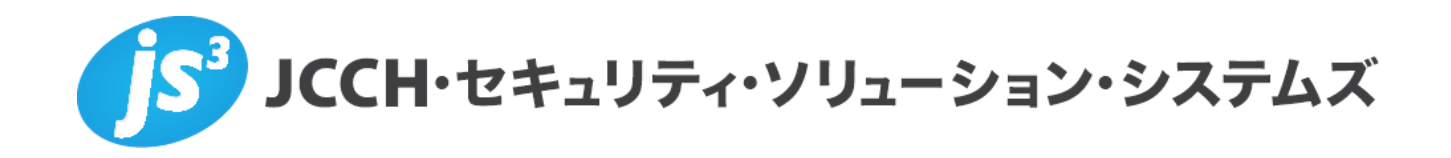

# プライベートCA Gléas ホワイトペーパー

HPシンクライアント (Windows Embedded Standard 7:

WES7) でのXenDesktopスマートカードログオン

Ver.1.0 2013 年 1 月

- JCCH・セキュリティ・ソリューション・システムズ、JS3 およびそれらを含むロゴは日本および他の国における株式会社 JCCH・セキュリティ・ソリューション・システムズの商標または登録商標です。Gléas は株式会社 JCCH・セキュリティ・ソリューション・システムズの商標です。
- ・その他本文中に記載されている製品名および社名は、それぞれ各社の商標または登録商標です。
- ・ Microsoft Corporation のガイドラインに従って画面写真を掲載しています。

## 目次

| 1. 1 | はじめ   | 51=                   | 4 |
|------|-------|-----------------------|---|
| 1    | .1.   | 本書について                | 4 |
| 1    | .2.   | 本書における環境              | 4 |
| 1    | .3.   | 本書における構成              | 5 |
| 2.   | シンク   | フ ライアント側の初期設定         | 6 |
| 2    | .1.   | Administrator での設定    | 6 |
| 3. ( | Gléas | での認証デバイスの準備           | 9 |
| 4.   | シンク   | ヮライアントからのスマートカードログオン1 | 0 |
| 5.   | 問い合   | うわせ1                  | 2 |

# 1. はじめに

#### 1.1. 本書について

本書では、弊社製品「プライベートCA Gléas」で発行した電子証明書と Gemalto .NET(ドットネット)製品を利用して、Windows Embedded Standard 7 (WES7)を搭載したシンクライアント端末にてシトリックス・システムズ・ジ ャパン株式会社のXenDesktopで構築した仮想デスクトップへのスマートカード ログオン環境を構築するための設定例を記載します。

本書に記載の内容は、弊社の検証環境における動作を確認したものであり、あら ゆる環境での動作を保証するものではありません。弊社製品を用いたシステム構 築の一例としてご活用いただけますようお願いいたします。

弊社では試験用のクライアント証明書の提供も行っております。検証等で必要な 場合は、最終項のお問い合わせ先までお気軽にご連絡ください。

#### 1.2. 本書における環境

本書における手順は、以下の環境で動作確認を行っています。

- 【シンクライアント】日本HP 6360t Mobile Thin Client
  Windows Embedded Standard 7 SP1 / Citrix Online Plug-in12.1.0.30
  ※以後、「シンクライアント」と記載します
- > 【認証局】JS3 プライベートCA Gléas (バージョン1.10)
  ※以後、「Gléas」と記載します
- 【仮想デスクトップ基盤】Citrix XenDesktop 5 SP1 Express Edition / Microsoft Windows Server 2008 Standard SP2 (64bit)
   ※以後、「XenDesktop」或いは「DDC」と記載します
- 【仮想デスクトップ】Microsoft Windows 7 Professional SP1
  ※以後、「仮想デスクトップ」と記載します
- 【認証デバイス】Gemalto .NETカード / PC USB-TR リーダ・ライタ
  ※以後、「認証デバイス」と記載します

以下については、本書では説明を割愛します。

 Windowsスマートカードログオン環境のセットアップ
 ※弊社のWEBサイトでは、Windowsスマートカードログオン環境を構築するためのホワ イトペーパーを公開しておりますので、構築時の参考にしてください

参考URL:http://www.jcch-sss.com/images/Windows\_Smartcard\_Logon\_Gleas\_Configuration.pdf

- XenDesktop環境のセットアップ
  ※弊社のWEBサイトでは、XenDesktopでのスマートカードログオン環境を構築するためのホワイトペーパーを公開しておりますので、構築時の参考にしてください 参考URL: http://www.jcch-sss.com/service/support/2011/12/citrix-xendesktop-smartcard-logon 本環境では、上記ホワイトペーパーでのServiceサイトを利用しています
- Gléasでのユーザ登録やクライアント証明書発行等の基本操作
- シンクライアントやWindowsでのネットワーク設定等の基本設定
- 認証デバイスのパーソナライズ等の基本操作

これらについては、各製品のマニュアルをご参照いただくか、各製品を取り扱っている販売店にお問い合わせください。

#### 1.3. 本書における構成

本書では、以下の構成で検証を行っています。

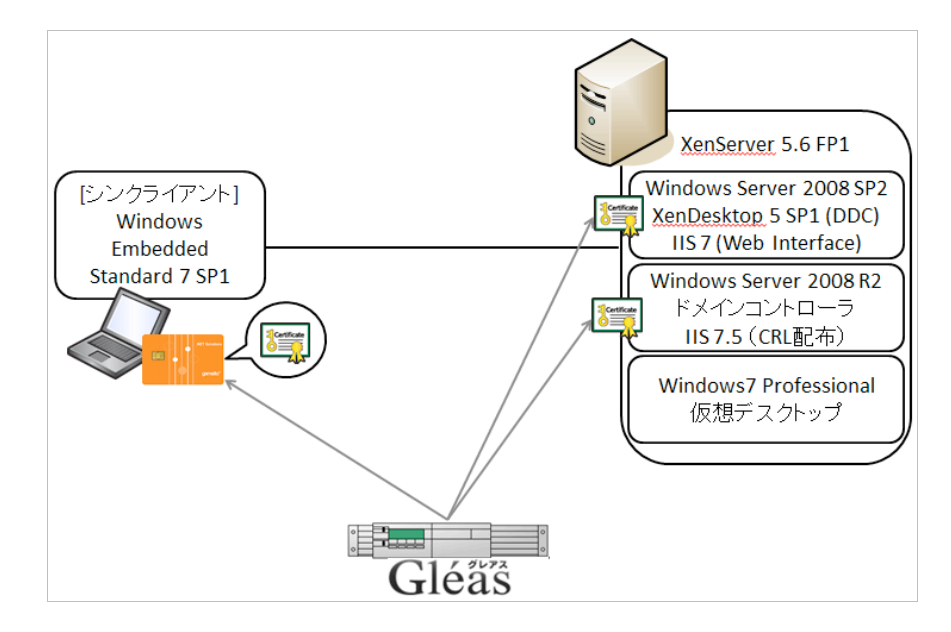

- 1. クライアント証明書は、Gléasより発行して認証デバイスに格納する
- 2. シンクライアントは、XenDesktopにスマートカードを用いてログインする
- 事前設定された仮想デスクトップに転送され、その仮想デスクトップへのロ グオンにも認証デバイスを使用する(スマートカードログオン)

# 2. シンクライアント側の初期設定

## 2.1. Administrator での設定

AdministratorでログインしEWF(Enhanced Write Filter)をオフにしてから以下の 設定をおこないます。

USB-TR リーダ・ライタをシンクライアントの USB ポートに挿入します。 シンクライアントは自動的にドライバをインストールします。

| デバイス ドライバー ソ<br>ステータスを見るには、こ | フトウェアをインストールしています 🄌 🗙<br>ここをクリックしてください。 |
|------------------------------|-----------------------------------------|
| 🕕 ドライバー ソフトウェアのインスト-         | -JL -X-                                 |
| デバイス ドライバー ソフトウェアをイ          | ンストールしています                              |
| USB SmartCard Reader         | ドライバー ソフトウェアをインストール<br>しています            |
|                              | 閉じる(C)                                  |

インストール完了後にカードを差し込むと、ドライバのインストールに失敗します。

| 1 ドライバー ソフトウェアのインストール                | ×                     |  |  |  |
|--------------------------------------|-----------------------|--|--|--|
| デバイス ドライバー ソフトウェアは正しくインストールされませんでした。 |                       |  |  |  |
| このデバイスをインストールする方法について<br>い。          | こは、デバイスの製造元に問い合わせてくださ |  |  |  |
| スマート カード                             | ¥ ドライバーが見つかりません。      |  |  |  |
| デバイスを正しくインストールできない場合                 |                       |  |  |  |
|                                      | 閉じる(C)                |  |  |  |

デバイスマネージャーで見ると、スマートカードが認識されていないことが分かり ます。

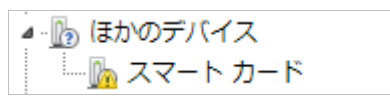

手動でドライバをインストールします。 ドライバファイルが必要になるので、マイクロソフト社の提供する「Windows Update カタログ」に Internet Explorer でアクセスします。 本ホワイトペーパー記載時での URL は以下の通りです。 http://catalog.update.microsoft.com/v7/site/home.aspx

検索ボックスに "Gemalto - Input - Gemalto Minidriver for .NET Smart Card" と入れ て検索を行います。

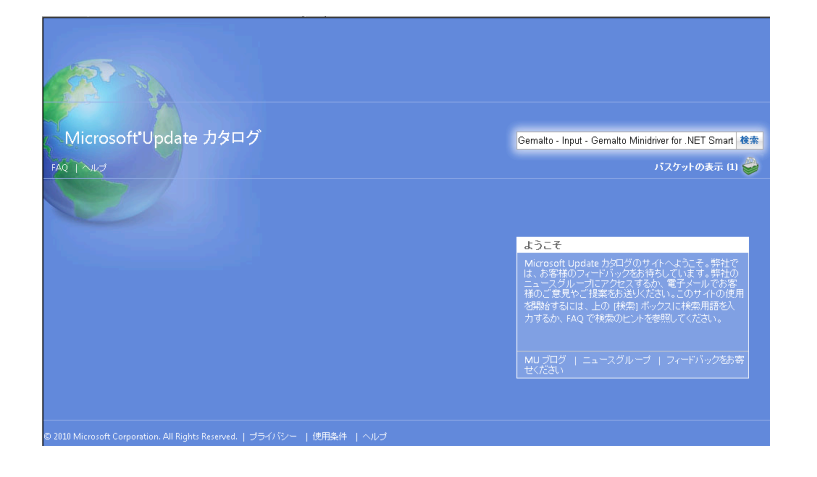

#### 検索結果が表示されます。

Minidriver と記載されているものがドライバになるので、[追加]をクリックしダウン ロード用のバスケットに追加します。次に、「バスケットの表示」をクリックします。

| Microsoft Update カタログ |                                                                |                                                                                         |                             |          | Gemalto - Input - Gemalto Minidriver for .NET Smart 検索 |        |                     |
|-----------------------|----------------------------------------------------------------|-----------------------------------------------------------------------------------------|-----------------------------|----------|--------------------------------------------------------|--------|---------------------|
| FAQ                   |                                                                |                                                                                         |                             |          |                                                        |        | バスケットの表示 (0) 🇳      |
| €<br>更                | ▶ 検索結果 "Gemalto - Inpu<br>新プログラム: 1 - 1/1 (1/1 ペー)             | t - Gemalto Minidriver for .NET Smart C<br>ジ)                                           | ard"                        |          |                                                        |        | ↓前へ  次へ ↓>          |
| -                     | タイトル                                                           | 製品                                                                                      | 分類                          | 最終更新     | 日時 バージ<br>ョン                                           | サイズ    | すべ <mark>て追加</mark> |
|                       | Gemalto - Input -<br>Gemalto Minidriver<br>for .NET Smart Card | Windows 7,Windows 8 Consumer<br>Preview,Windows Server 2008<br>R2,Windows Server 8 Beta | Drivers (Other<br>Hardware) | 2011/06/ | 04 8.3.1.3                                             | 269 KB | 追加                  |

バスケットの中身が表示されるので、[ダウンロード]をクリックし CAB ファイル (.cab)をダウンロードします。終了後、CAB ファイルを展開します。

デバイスマネージャに戻り、[スマートカード]を右クリックし[ドライバーソフトウェアの更新(P)...]を選択します。

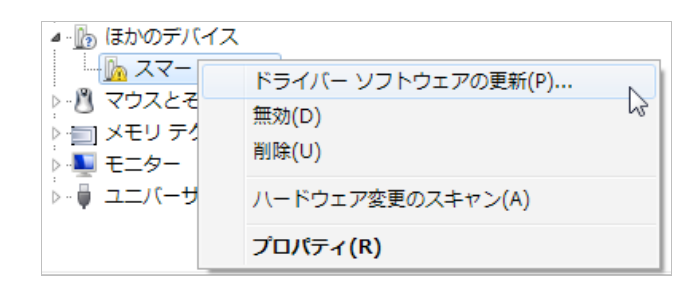

## その後、ウィザードが起動するので[コンピューターを参照してドライバー ソフト ウェアを検索します(R)]を選択します。

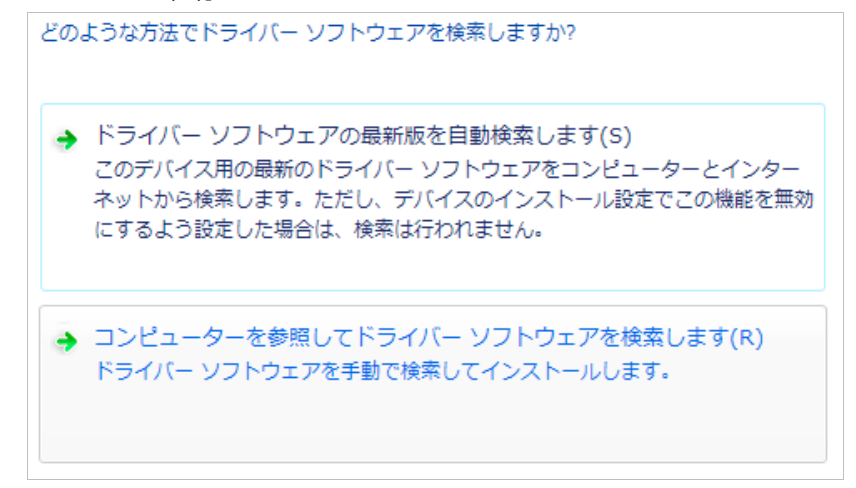

先程 CAB ファイルを展開して生成されたフォルダを指定します。

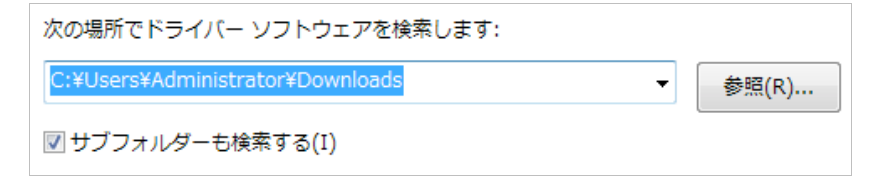

ドライバのインストールが終了します。

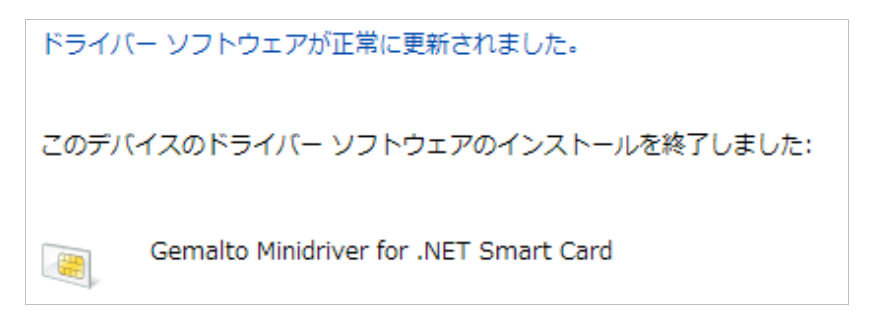

スマートカードとして正常に認識されます。なお、USB-TR はスマートカード読み 取り装置として認識されます。

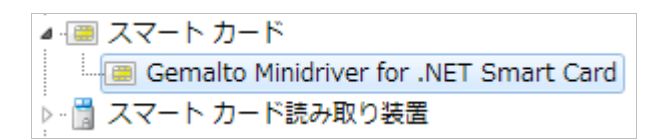

以上で、シンクライアントの設定は終了です。EWF をオンにして再起動します。

## 3. Gléasでの認証デバイスの準備

GléasのRAにログインし、スマートカード用に発行した証明書の詳細画面まで移動 します。

エンドユーザ用の認証デバイスを管理者端末に接続し、画面上部の[トークンへのインポート]をクリックします。

※事前に認証デバイスのパーソナライズを行っている必要があります。

| ★ 証明書情報 · · · · · · · · · · · · · · · · · · · |                                           |
|-----------------------------------------------|-------------------------------------------|
| ▶ <u>user01@is3-test.local</u>                | 開始日:2011/04/05 20:23 終了日:2014/04/05 20:23 |

認証デバイスに事前に設定したPIN(暗証番号)を入力し、証明書のインポートを 行います。

| 🖋 証明書のインポート                                                                                                    |
|----------------------------------------------------------------------------------------------------|
| ▶認証デバイスへの証明書インボート                                                                                                    |
| > ICカード(スマートカード)やUSBトークン等の認証デバイスを挿入してください。 PIN コードはは認証デバイスのユーザ<br>PINを入力してください。このデバイスでは「書き込み」ボタンを押してしばらくした後で、もう一度 PIN の入力を求められます。 |
| PIN:   書き込み                                                                                                    |

元の画面に戻ればインポートは成功です。

この時に画面を下にスクロールしていくと、インポート先のデバイス情報が付加されています。

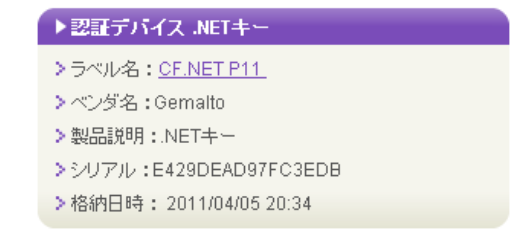

また[認証デバイス]メニューでは、この認証デバイスにインポートした証明書を確認 することが可能となります。

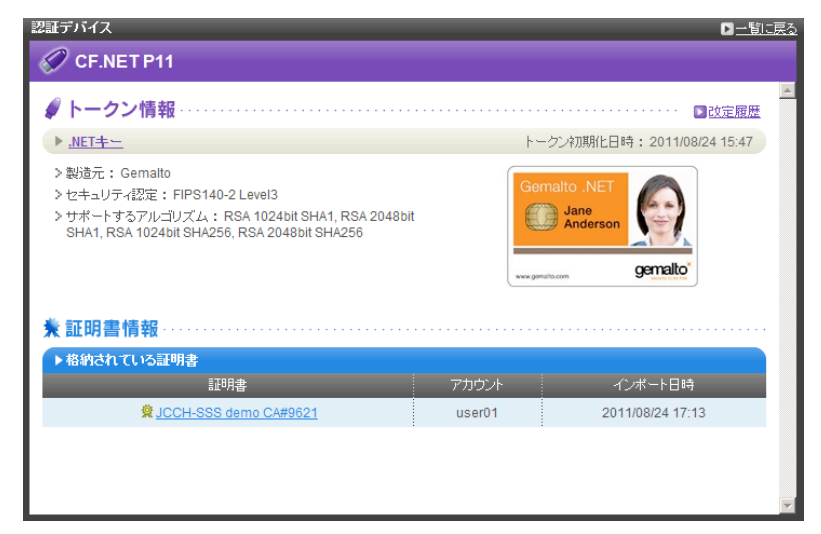

以上で、認証デバイスの準備は終了です。

※Gléasでは、パーソナライズした認証デバイスをエンドユーザに配布し、エンドユーザに証明書 のインポートを行わせることも可能です。詳細はJS3までお問い合わせください

# 4. シンクライアントからのスマートカードログオン

Online Plug-inを起動するとDDCのURLを求めるウィンドウが表示されるので、[今 すぐにURLを入力します。(E)]をクリックします。

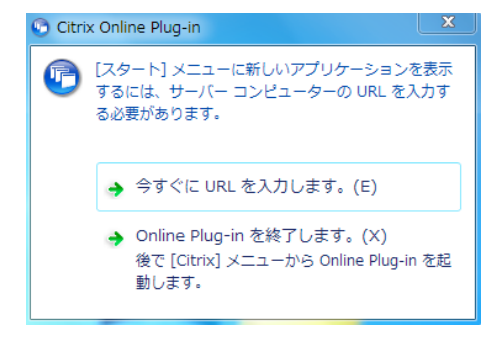

DDCのURLを入力し、[更新(U)]をクリックします。 https://(ホスト名)/(Serviceサイトのパス)/config.xml

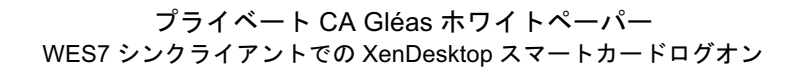

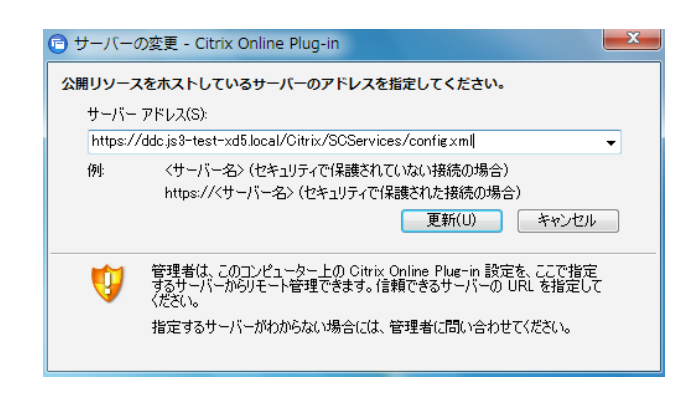

認証デバイスのPIN(暗証番号)を求められますので、PINを入力します。

| Windows セキュ               | リティ                             |       | ×    |
|---------------------------|---------------------------------|-------|------|
| Microsoft スマ<br>暗証番号 (PIN | マート カード プロバイダー<br>I) を入力してください。 |       |      |
|                           | 暗証番号 (PIN)<br>●●●●<br>詳細情報      |       |      |
|                           |                                 | OK ‡t | ッンセル |

タスクトレイ上のCitrix Online Plug-inアイコンを右クリックし、[デスクトップ]> [(デスクトップ名)]をクリックして、仮想デスクトップにアクセスします。

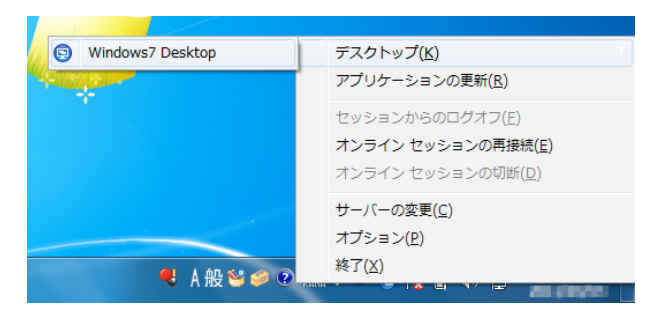

仮想デスクトップ上でスマートカードログオンを行います。再度 PIN を入力します。

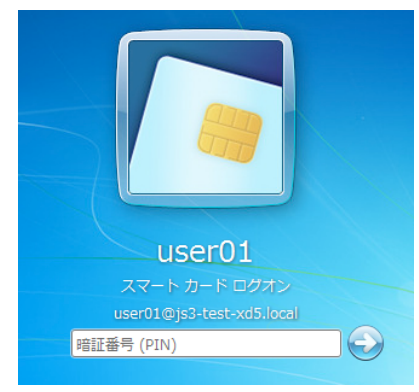

ログオンに成功すると、仮想デスクトップの利用が可能となります。

なお、失効した証明書を格納する認証デバイスを用いて仮想デスクトップにアクセ スすると以下メッセージが出現します。

| Citrix Online Plug-in  |
|------------------------|
| 😥 サーバーへのアクセスが禁止されています。 |
| ок                     |

# 5. 問い合わせ

ご不明な点がございましたら、以下にお問い合わせください。

■シンクライアントに関するお問い合わせ先 日本ヒューレット・パッカード株式会社 プリンティング&パーソナルシステムズ事業統括 クライアントソリューション本部 製品部 Mail: thinclient.jpn@hp.com

#### ■Gléasや検証用の証明書に関するお問い合わせ

株式会社JCCH・セキュリティ・ソリューション・システムズ

- Tel: 050-3821-2195
- Mail: sales@jcch-sss.com